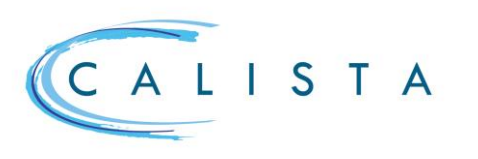

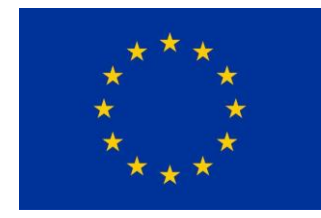

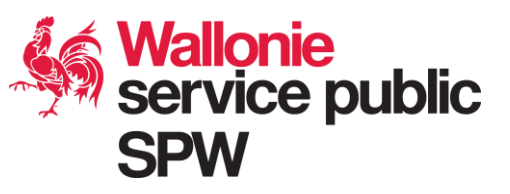

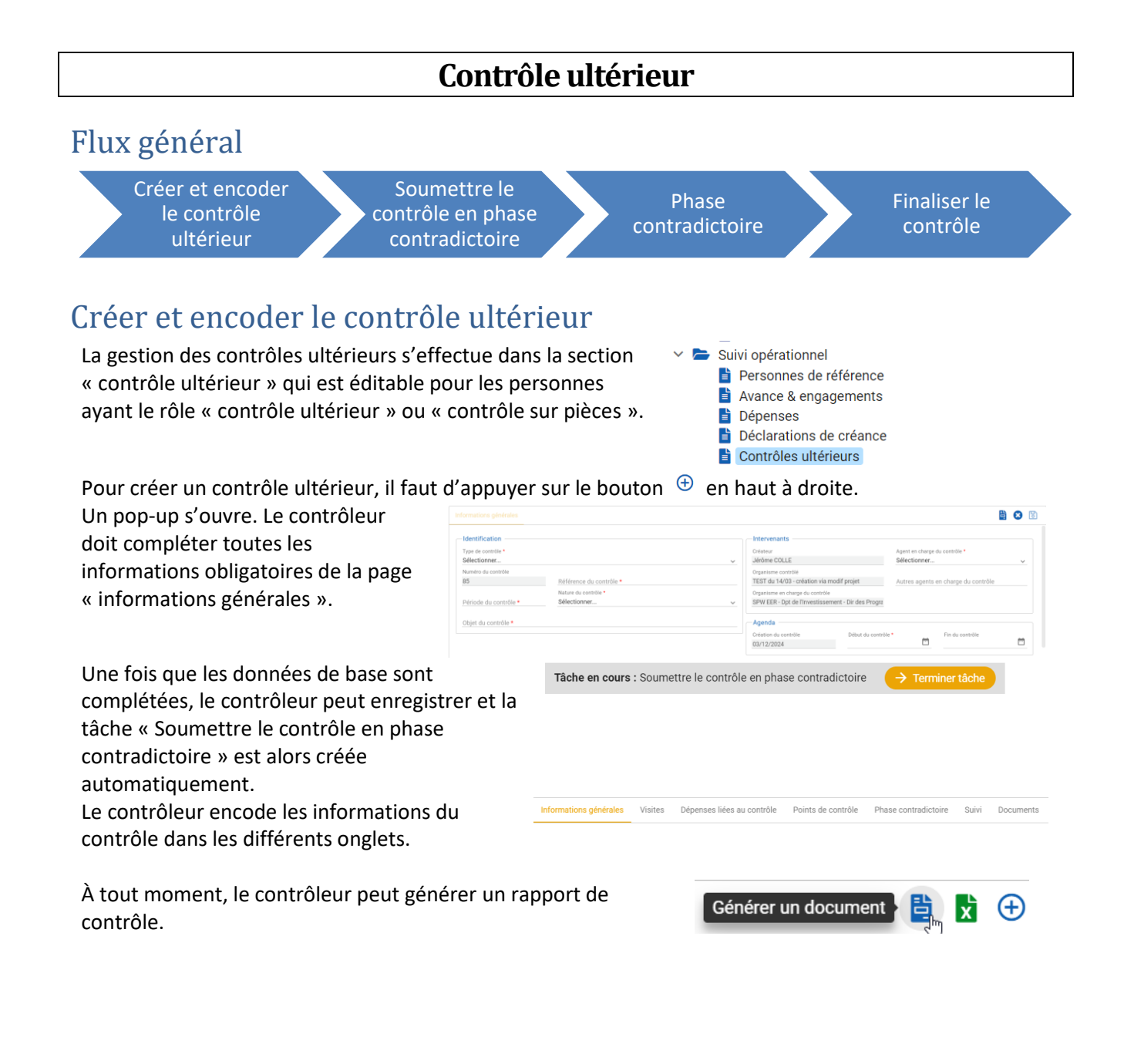

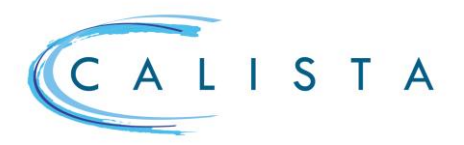

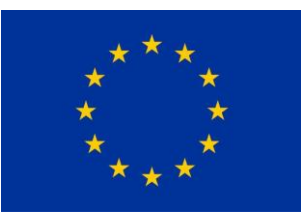

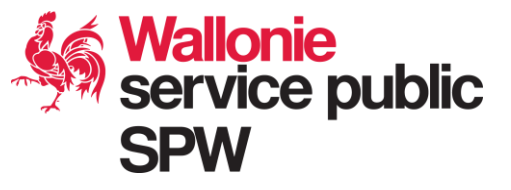

### SCOPE DU CONTROLE ET CORRECTIONS A EFFECTUER SUR LES MONTANTS VALIDES

Dans un premier temps, dans la section « Dépenses liées au contrôle », il s'agit, via le bouton 🕀 de sélectionner les dépenses qui font l'objet du contrôle.

| Pour corriger un montant |         |     |  |  |
|--------------------------|---------|-----|--|--|
| validé,                  | ajouter | une |  |  |
| correction et            |         |     |  |  |
| compléter les données de |         |     |  |  |
| la pop-up                |         |     |  |  |

| Montant declare<br>98,37 €         |   | Montant validé                     |   | Total des corrections                      | Quantite declaree                               | Quantite compee<br>3 |                 |                        |
|------------------------------------|---|------------------------------------|---|--------------------------------------------|-------------------------------------------------|----------------------|-----------------|------------------------|
| Type de contrôle •<br>Sélectionner | ~ | Code de révision *<br>Sélectionner | ~ | Correction de quantité *<br>0,00           | Unité<br>Nbre heures prestées projet            | ×                    | Colt<br>32,79 € | Correction *<br>0,00 € |
| État de la dépense                 |   | Date de correction<br>23/02/2023   |   | Auteur<br>Huguette BROHEE (Direction du Su | ivi financier et du Contrôle des Programmes FEC |                      |                 |                        |
| Justification *                    |   |                                    |   |                                            |                                                 |                      |                 |                        |
|                                    |   |                                    |   |                                            |                                                 |                      |                 |                        |

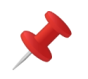

Pour réduire le montant validé, introduire un montant négatif Une correction peut également être encodée via l'onglet « Corrections ».

La liste des corrections est accessible via l'onglet « Corrections ». Il peut y en avoir plusieurs sur une même dépense

| -32,00 € | prectiona                         | Total des corrections<br>-32,00 € | provisions                                               | Total des corrections définitives                    |                        |                                |
|----------|-----------------------------------|-----------------------------------|----------------------------------------------------------|------------------------------------------------------|------------------------|--------------------------------|
|          | Type de contrôle 11<br>Filtror    | Code de révision 11<br>Filtrer    | Correction 11 Etat & la correction 11<br>Filtrer Filtrer | Date de correction IP Auteur 11<br>Filtrer D Filtrer | Statut 11<br>Filtrer   | Expercice comptable<br>Filtrer |
| / 8      | Contrôle de 1er niveau sur pièces | Test                              | -32,00 € Déclarée                                        | 23/02/2023 Huguette BROHEE (Direction d              | lu Suivi fi Provisoire |                                |
|          |                                   |                                   |                                                          |                                                      |                        | 14 K (1)                       |

#### **CORRECTION GLOBALE**

 $\triangleright$ 

Le principe général veut que les corrections soient effectuées au niveau de chaque dépense. Toutefois, il est également possible d'effecture une correction globale qui n'est pas techniquement reliée à une dépense en particulier. Pour ce faire, il faut cliquer sur le bouton . Ce bouton ouvre une nouvelle fenêtre qui permet de créer une ligne de dépense de type « correction » <u>en sélectionnant la rubique souhaitée</u>. Cette ligne de dépense est pré-remplie à zéro. Pour une dépense liée à un coût unitaire, il y a lieu de préciser sur quel poste budgétaire porte la correction. Une fois cette dépense enregistrée, elle pourra être ajoutée dans la liste des dépenses faisant l'objet du contrôle afin d'y ajouter la/les correction(s) voulue(s)

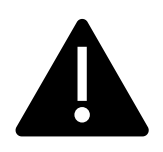

Ces corrections globales **NE PEUVENT EN AUCUN CAS** porter sur des dépenses qui ont déjà été certifiées à la Commission. Elles ne peuvent dès lors porter que sur des dépenses au statut « validée ». Par conséquent, si une correction doit être effectuée sur des dépenses déjà certifiées, elle doit être effectuée directement dans les lignes de dépenses correspondantes.

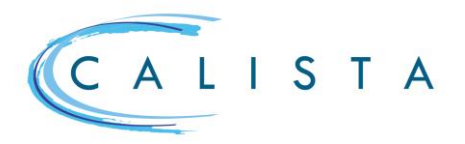

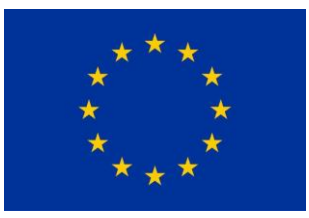

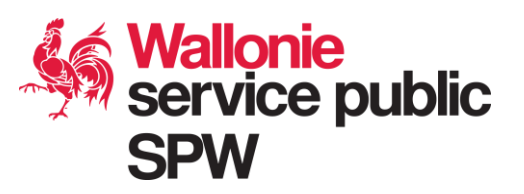

### Phase contradictoire

Une fois tous les champs obligatoires complétés, le contrôleur peut terminer la tâche. Le contrôleur doit alors encoder la durée de la phase contradictoire et insérer le rapport de contrôle provisoire.

A partir du moment où le contrôle est soumis en phase contradictoire, le bénéficiaire a accès au contrôle en lecture et peut ainsi répondre à la hase contradictoire en ajoutant des commentaires.

A l'issue de la phase contradictoire, la tâche « finaliser le contrôle » est créée.

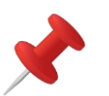

- $\geq$ il est possible de ne pas faire de phase contradictoire en indiquant 0 dans le nombre de jours prévu pour la phase contradictoire
- le contrôleur peut terminer anticipativement la phase contradictoire via le bouton 🧧 disponible de l'onglet « phase contradictoire » du contrôle.

## Finaliser le contrôle

Une fois que la tâche « finaliser le contrôle » a été prise en charge, le contrôleur a de nouveau accès à tous les onglets du contrôle en écriture. Il peut toujours générer un rapport de contrôle.

Quand le contrôleur clique sur le bouton « Terminer tâche », une pop-up « Finaliser le contrôle » s'ouvre :

Il complète la date de fin du contrôle, insère le rapport de contrôle définitif et sélectionne « Rapport de contrôle définitif » dans le type de document.

| ite de fin du contrôle          |   |
|---------------------------------|---|
|                                 |   |
| Pièce jointe                    |   |
|                                 |   |
| + Parcourir                     |   |
|                                 |   |
| Glisser/Deposer un document ici |   |
|                                 |   |
| Description                     |   |
| Type *<br>Sålectionner          |   |
| deedronner                      | ` |
|                                 |   |

Une fois qu'il clique sur « Enregistrer », le statut du contrôle passe à « Clôturé ».

# Statut des contrôles

| Statut                  | Lorsque                                                                                                    |  |  |
|-------------------------|----------------------------------------------------------------------------------------------------|--|--|
| En cours d'encodage     | Le lot est créé                                                                                                    |  |  |
| En phase contradictoire | La tâche « Soumettre le contrôle en phase contradictoire » a été clôturée par le contrôleur                                  |  |  |
| A finaliser             | La phase contradictoire a été clôturée<br>automatiquement vu le dépassement de la durée<br>ou manuellement par le contrôleur |  |  |
| Clôturé                 | Le contrôleur a finalisé le contrôle                                                                                         |  |  |